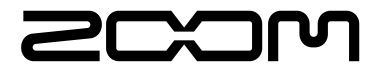

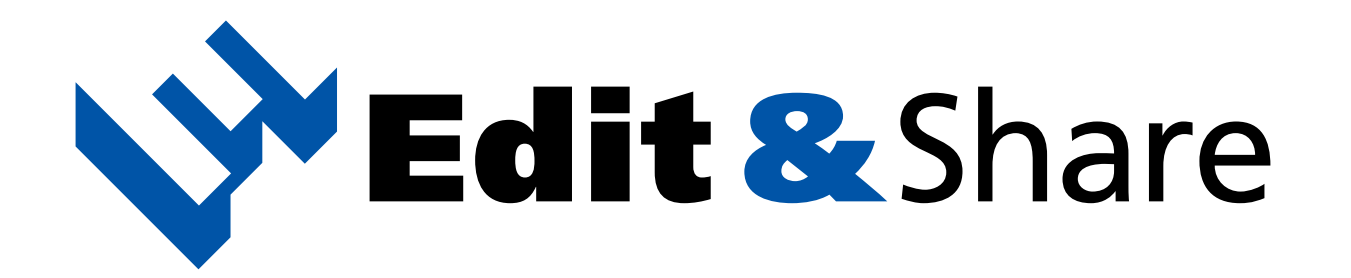

### **Operation Manual**

### Table of Contents

| Connecting and ejecting the device $\cdots$ 2  |
|------------------------------------------------|
| Editing patches ······ 4                       |
| Editing patch list · · · · · · · · · · · · · 6 |
| Managing patch groups ······ 8                 |
| Other useful functions ······                  |
| Troubleshooting ······12                       |
| Software License Agreement ······13            |
|                                                |

## Connecting and ejecting the device

#### Starting the application

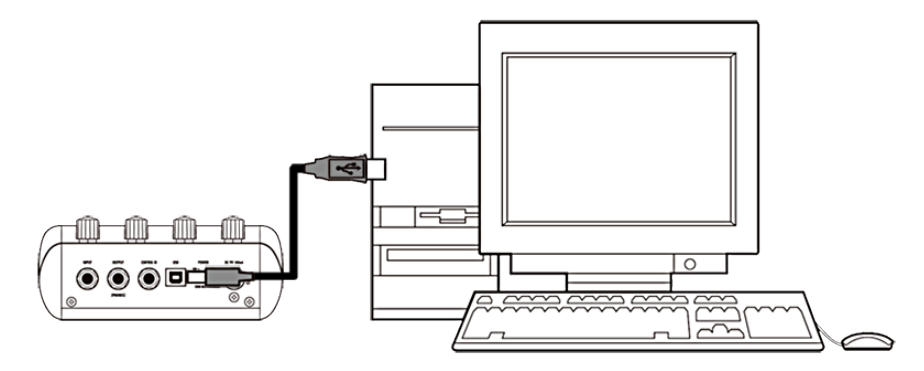

By connecting the device and PC, the application is launched automatically.

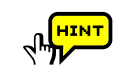

To launch this application manually, double-click the Edit&Share shortcut icon on your desktop.

#### When using the Mac version

To launch this application manually, launch it from the Application folder. This manual mainly describes using the Windows version of the application. When using the Windows version, "PC" appears in the Library, but on a Mac, "Mac" will appear instead. Please read the instructions with this difference in mind.

|                               |                                                                                                    | ZOOM Edit&Share                                                                                                    |                                                                                                    |                                                                                                    |
|-------------------------------|----------------------------------------------------------------------------------------------------|----------------------------------------------------------------------------------------------------|----------------------------------------------------------------------------------------------------|----------------------------------------------------------------------------------------------------|
| File Edit Device Display Help |                                                                                                    |                                                                                                    |                                                                                                    |                                                                                                    |
| G5<br>Editor                  |                                                                                                    | 01-1:MatchVibe                                                                                                    |                                                                                                    | 1                                                                                                    |
| Gan Tore Level                | ISS MID TREL PRSNS Level CAB                                                                                                    | The Vibe<br>Speed Depth Blas<br>Wave Mode Level                                                                                                    |                                                                                                    | ATCH LEVEL                                                                                                    |
| Library (2)                   | G5 > User Area                                                                                                    |                                                                                                    |                                                                                                    |                                                                                                    |
| V III PC<br>→ ZOOM Online     | BANK         1         2           01         MatchVibe         Revolving           02         Metallic         Robot           03         ValleyRock         IndleDrive           04         Tap Deep         PyschClass           05         HeadStrong         Class A           06         BoomingRIf         Desplugado           07         MrMoore         CutingEdg           08         RiffReflec         80's High           09         Force One         Organ Lead           10         Claivoyanc         MessiahTap           11         PurpleSky         Whispering           12         Puff Muff         Tap Dance           13         The ZOO         Canonoball           14         Chicken         AutoDrive           15         XtremeWah         HeavyMedal | 3         BANK         1           Livid         34         Washed Out           Talk Dirt         35         ShakeySwill           Aut-o-mite         36         Demented           Corrosive         37         Option Les           Mr Lord         38         TheSolosit           CottReason         39         Uni Clean           Enfermo         40         New Phase           7 mirors         41         Höneydrig           Indie Tip         42         Darkness           Orion         43         Orbital           HolyShift         44         Broken           FullBast         45         Rear View           Cascading         46         Trash Em           AutoScream         47         Zipper           MetaSynCor         48         Arcadia | 2         3         BANK           Funky Pikr         TheSweller         62         harmon           Broken         BigFatFing         68         Basec           SiyFunkst         Robo Funk         69         Volum           Fool Emds         The Rocker         70         FMD           StadiumFuz         PlayWRazr         71         Funky           Flip Tape         FollowMyLD         72         Heave           Pasionic         Juciy         73         PDLFI           Space Lead         Blue Glass         74         Frippe           The Nerve         It's Alive         77         Modrin           Anger Sync         Lunky         79         Terming           Anger Sync         Lunky         79         Terming           Creeper         Mrs. Clean         81         JGray | 1 2 3<br>ny WelcomeToJ Basic Riff<br>Lead AH Solo AH Chorus<br>e Pad Edge Cut TremGun<br>Clean AH John JB Taks<br>Mute DB Dist UPDWN<br>m Atom PedalRing<br>C BendMod Mull/PD<br>r JB Crunch Horn<br>DL BrokerRD Smooth<br>usion PedalPDly ZakkWow<br>Hys StgWow Dobro<br>BAT Shamisen Organism<br>en TaurusBS 3rd/World<br>ancing MultiMod WowDly<br>doni Jazz III JimiHenl |

### **1** Editing patches(see p.4)

Here you can turn effects ON/OFF, adjust parameters, change effects, and rename and store patches .

### **2** Editing patch list(see p.6)

You can also copy, initialize and rename patches, as well as move and reorder them, update them on a connected device and import and export them.

### 3 Managing patch groups(see p.8)

You can create new folders, copy, rename, delete, move and reorder folders, update them on a connected device and import and export them.

# Connecting and ejecting the device

### Selecting a device manually

|       |              |                                                 |                                        |                        | ZOOM Edi                | t&Share                  |      |
|-------|--------------|-------------------------------------------------|----------------------------------------|------------------------|-------------------------|--------------------------|------|
| File  | Edit         | Device                                          | Display                                | Help                   |                         |                          |      |
| Selec | t a pato     | Connect<br>✓ AutoRu<br>✓ Notify v<br>✓ Notify v | ct<br>in<br>when the ne<br>when the ne | w versior<br>w versior | o of Edit&Share exists. | G5(Not Connec<br>Refresh | ted) |
|       |              |                                                 |                                        |                        |                         |                          |      |
| Libra | ry           | _                                               | _                                      | _                      | PC                      |                          |      |
|       | PC<br>ZOOM ( | Online                                          |                                        |                        |                         |                          |      |

Open the **Device** menu, choose **Connect** and click the name of the device.

Ejecting the device

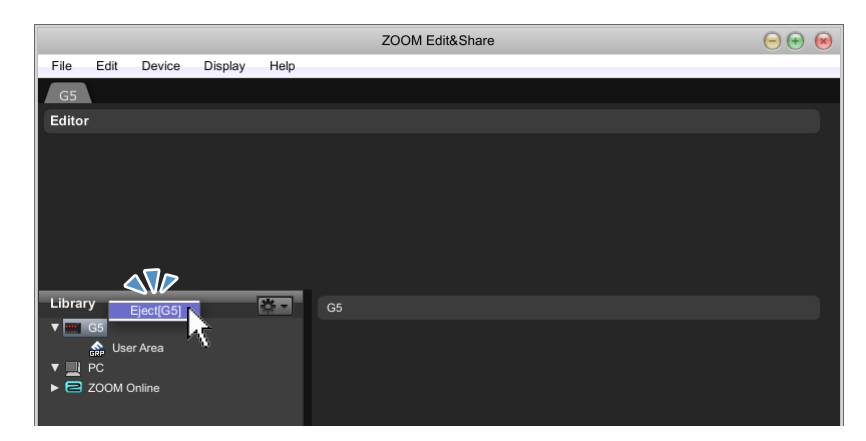

Right-click the device and select Eject.

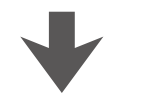

|          |          |          |            |      |    | ZOOM | Edit&Shar | е |  |  | $\overline{}$ | × |
|----------|----------|----------|------------|------|----|------|-----------|---|--|--|---------------|---|
| File     | Edit [   | Device   | Display    | Help |    |      |           |   |  |  |               |   |
|          |          |          |            |      |    |      |           |   |  |  |               |   |
| Select   | a patch  | from the | e library. |      |    |      |           |   |  |  |               |   |
|          |          |          |            |      |    |      |           |   |  |  |               |   |
|          |          |          |            |      |    |      |           |   |  |  |               |   |
|          |          |          |            |      |    |      |           |   |  |  |               |   |
|          |          |          |            |      |    |      |           |   |  |  |               |   |
|          |          |          |            |      |    |      |           |   |  |  |               |   |
|          |          |          |            |      |    |      |           |   |  |  |               |   |
| Library  | v        | _        | _          |      | PC |      |           |   |  |  |               |   |
| <b>V</b> | PC       |          |            |      | FO |      |           |   |  |  |               |   |
| • 🖻      | ZOOM Onl | ine      |            |      |    |      |           |   |  |  |               |   |
|          |          |          |            |      |    |      |           |   |  |  |               |   |
|          |          |          |            |      |    |      |           |   |  |  |               |   |
|          |          |          |            |      |    |      |           |   |  |  |               |   |

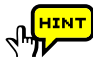

If the name of the device does not appear, open the **Display** menu, select **Show Devices**, and put a check next to the device name.

### **Editing patches**

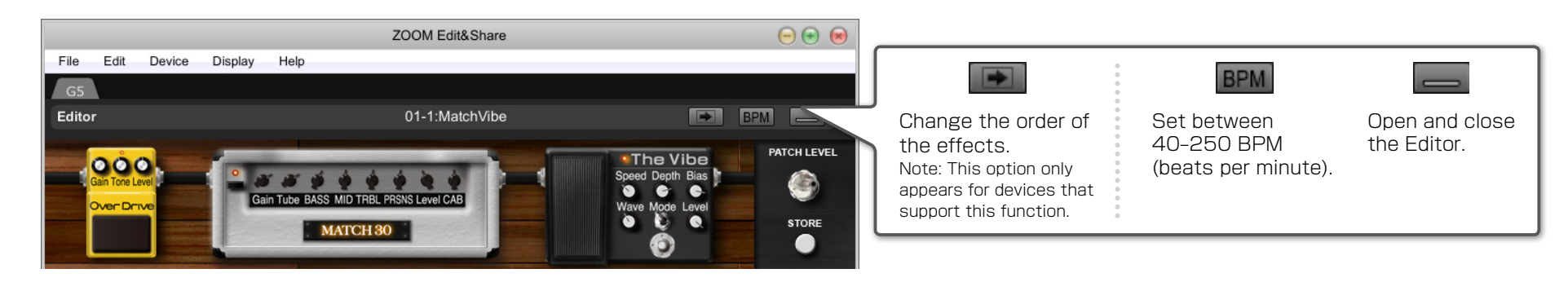

### Turning ON / OFF the effect

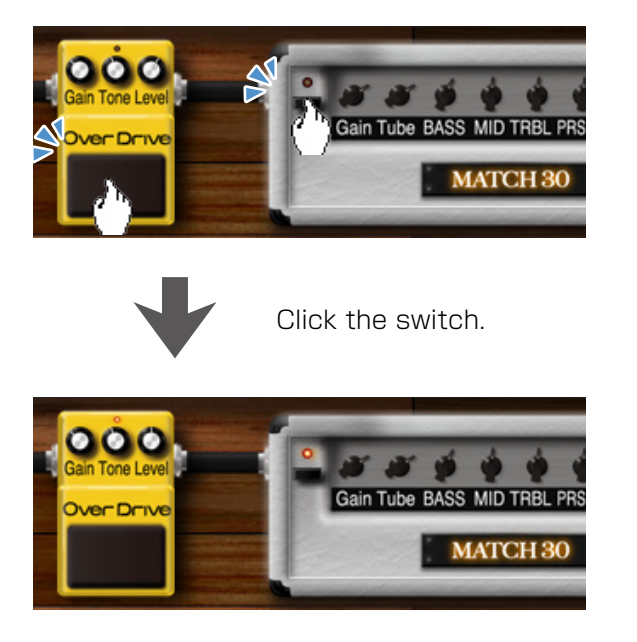

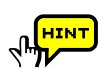

When using a device that supports reordering, you can also move the effects by dragging and dropping.

### Adjusting the parameters

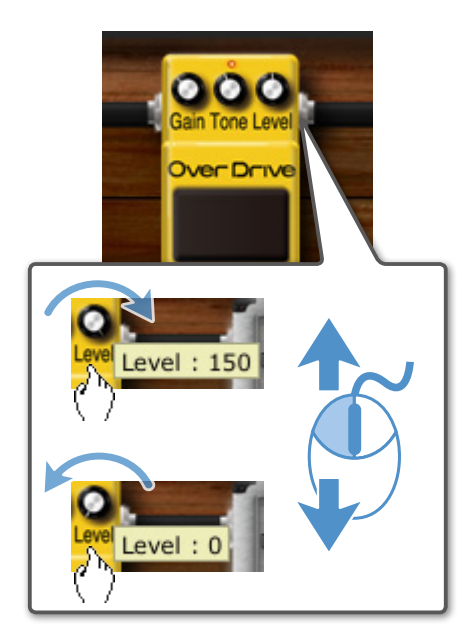

Dragging the knobs up or down.

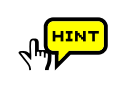

To turn the knob slowly, push and hold the **Shift** key as you drag the knob.

### Changing the effect type

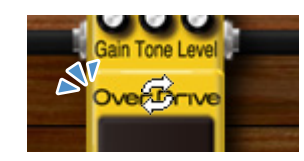

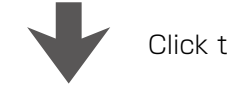

Click the effect name.

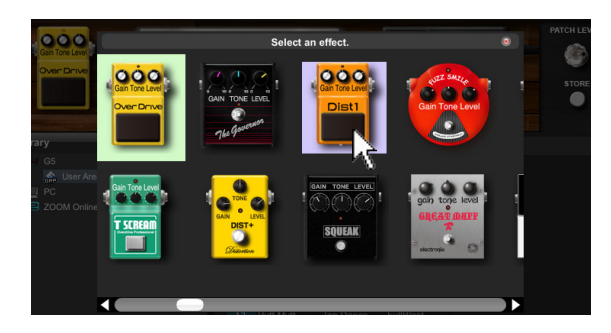

Select the effect from the pop-up menu.

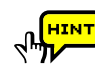

You can also use the right-click ( on Mac, **Ctrl** key + Click ) on the effect to perform operations.

### **Editing patches**

#### **Renaming patches**

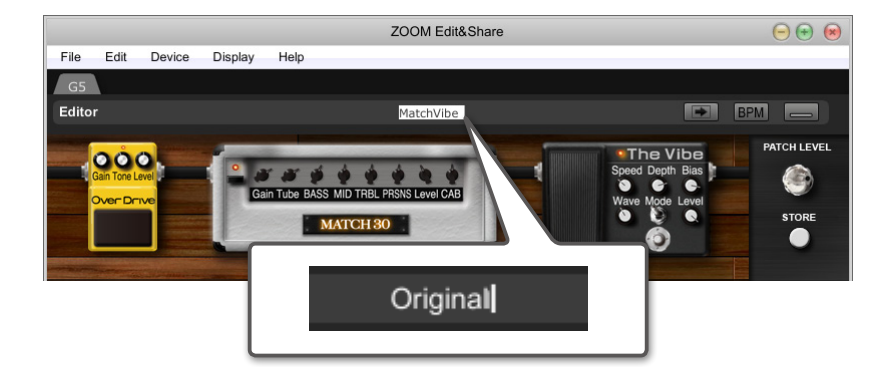

Click the patch name to rename the patch.

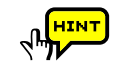

The following characters and symbols can be used. ! # \$ % & ` () +, -. ; = @ [] ^ \_ ` { } ~ A-Z, a-z, O-9, (space)

Note: Upper number of characters can be entered, depending on the model.

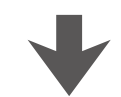

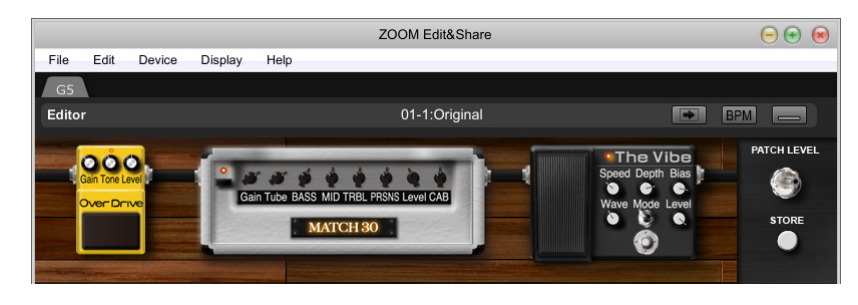

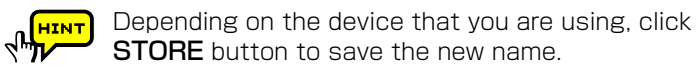

### Storing patches

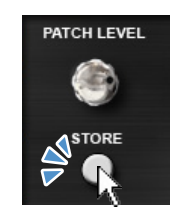

Click the STORE button.

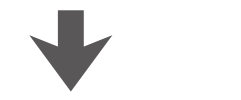

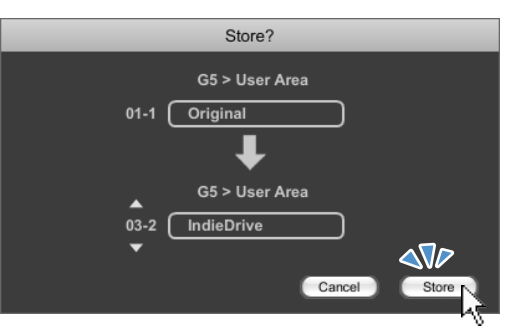

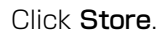

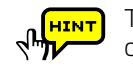

To change the save destination for the patches, click on one of the triangle keys (

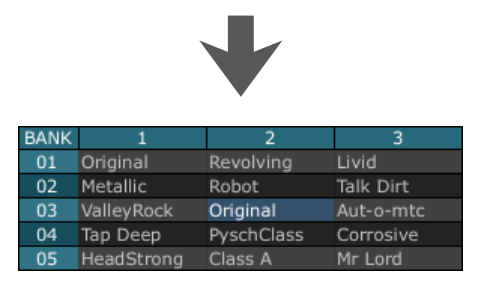

# Editing patch list

| G5 > U                                                                                | ser Area                                                                                                    |                                                                                                    |                                                                                                    |                                                                                        |                                                                                                |                                                                                                 |                                                                                                    |                                                                      | l                                                                                                    |                                                                                                    | VA                                                                                          | *• |                                    |                                                       |                                                                |                                                              |
|---------------------------------------------------------------------------------------|----------------------------------------------------------------------------------------------------|----------------------------------------------------------------------------------------------------|----------------------------------------------------------------------------------------------------|----------------------------------------------------------------------------------------|------------------------------------------------------------------------------------------------|-------------------------------------------------------------------------------------------------|----------------------------------------------------------------------------------------------------|----------------------------------------------------------------------|----------------------------------------------------------------------------------------------------|----------------------------------------------------------------------------------------------------|---------------------------------------------------------------------------------------------|----|------------------------------------|-------------------------------------------------------|----------------------------------------------------------------|--------------------------------------------------------------|
| BANK<br>01<br>02<br>03<br>04<br>05<br>06                                              | 1<br>MatchVibe<br>Metallic<br>ValleyRock<br>Tap Deep<br>HeadStrong<br>BoomingRff                               | 2<br>Revolving<br>Robot<br>IndieDrive<br>PyschClass<br>Class A<br>Desplugado                              | 3<br>Livid<br>Talk Dirt<br>Aut-o-mtc<br>Corrosive<br>Mr Lord<br>OctReason                                      | BANK<br>34 W<br>35 St<br>36 D<br>37 O<br>38 Tr<br>38 Tr                                | 1<br>/ashed Out<br>hakeySwll<br>emented<br>ption Les<br>heSoloist<br>ni Clean                  | 2<br>Funky Plkr<br>Broken<br>SlyFunkst<br>Fool Fmds<br>StadiumFuz<br>Flip Tape                  | 3<br>TheSweller<br>BigFatFIng<br>Robo Funk<br>The Rocker<br>PlayWiRazr<br>FollowMyLD<br>Dotte Zute             | BANK<br>67 h<br>68 E<br>69 V<br>70 F<br>71 F<br>72 h                 | 1<br>harmony<br>Basec Lead<br>/olume Pad<br>FMD<br>FunkyMute<br>Heaven                                     | 2<br>WelcomeToJ<br>AH Solo<br>Edge Cut<br>Clean Alp<br>DB Dist<br>Atom                                  | 3<br>Basic Riff<br>AH Chorus<br>TremGun<br>JB Talks<br>UPDWN<br>PedalRing                   |    | lis                                | st r                                                  | adar                                                           | sort                                                         |
| 07<br>08<br>09<br>10<br>11<br>12<br>13<br>14<br>15                                    | Mr.Moore<br>RiffReflec<br>Force One<br>Claivoyanc<br>PurpleSky<br>Puff Muff<br>The ZOO<br>Chicken<br>XtremeWah | 80's High<br>Organ Lead<br>MessiahTap<br>Whispering<br>Tap Dance<br>Cannonball<br>AutoDrive<br>HeavyMedal | Entermo<br>7 mirrors<br>Indie Trip<br>Orion<br>HolyShift<br>FullBlast<br>Cascading<br>AutoScream<br>MetaSynCor | 40 Ni<br>41 Hi<br>42 Di<br>43 Oi<br>44 Br<br>45 Ri<br>45 Ri<br>46 Th<br>47 Zi<br>48 Ar | ew Phase<br>oneydrip<br>arkness<br>rrbital<br>roken<br>ear View<br>hrash Em<br>ipper<br>rcadia | Han Solo<br>Psionic<br>Space Lead<br>The Nerve<br>Tropicana<br>Anger Sync<br>Running<br>Creeper | Rude Taikr<br>Bohemian<br>Juciy<br>Blue Glass<br>It's Alive<br>Lush Drunk<br>FLunky<br>Solottery<br>Mrs. Clean | 73 F<br>74 F<br>75 E<br>76 J<br>77 M<br>78 S<br>79 T<br>80 C<br>81 J | PDLFL<br>Fripper<br>BrianDL<br>JazzFusion<br>ModnHvy<br>ShuffleAT<br>ShuffleAT<br>DctDancing<br>I.Graydon! | BendMod<br>JB Crunch<br>BrokenRD<br>PedalPDly<br>StpWow<br>Shamisen<br>TaurusBS<br>MultiMod<br>Jazz !!! | MultiPD<br>Horn<br>Smooth<br>ZakkWow<br>Dobro<br>Organism<br>3rdWorld<br>WowDly<br>JimiHen! | ,  |                                    | The patc<br>when in I                                 | h list can or<br>ist or radar i                                | nly be edited<br>mode.                                       |
| Copying<br>BANK 1<br>01 MatchVibe                                                     | / Pas                                                                                                    | ting p                                                                                                    | atches                                                                                                    |                                                                                        | •                                                                                              | BAN<br>01                                                                                       |                                                                                                    | ami                                                                  | ng pa<br>2<br>evolving                                                                                     | tches                                                                                                   | 3                                                                                           |    | BANK<br>01                         | Initializ                                             | zing pato<br>2<br>Revolving                                    | ches<br>3<br>Livid                                           |
| 02 Metallic<br>03 ValleyRoci<br>04 Tap Deep<br>5 HeadStron<br>Copy                    | Robo<br>Indie<br>Pysch<br>Class                                                                                | t Ti<br>Drive A<br>Class C<br>A<br>P                                                                      | alk Dirt<br>ut-o-mtc<br>orrosive<br>Ir Lord<br>Paste                                                           | 2                                                                                      |                                                                                                | 02<br>03<br>04<br>05                                                                            | Metallic<br>ValleyRoc<br>Tap Deep<br>HeadStro                                                                  | k<br>na<br>MyP                                                       | obot<br>ndieDrive<br>vschClass<br>ass A<br>Patch 1                                                         | Talk Di<br>Aut-o-i<br>Corros<br>Mr Lon                                                                  | irt<br>mtc<br>ive<br>d                                                                      |    | 02<br>03<br>04<br>05               | Metallic<br>ValleyRock<br>Tap Deep<br>HeadStrong      | Robot<br>IndieDrive<br>YschClass<br>Jass A<br>Delete           | Talk Dirt<br>Aut-o-mtc<br>Corrosive<br>Mr Lord               |
| Right-click the p<br>and select <b>Copy</b>                                           | atch                                                                                                    | Right-cli<br>and sele                                                                                     | ick the pa<br>act <b>Paste</b>                                                                                 | atch                                                                                   |                                                                                                |                                                                                                 | Double<br>renam                                                                                                | e-clic<br>e it.                                                      | k the p                                                                                                    | atch and                                                                                                | d                                                                                           |    | Selec<br>key (c                    | t the patc<br>on Mac, <b>fn</b>                       | h and pres<br>key + <b>Dele</b>                                | s the <b>Delete</b><br><b>te</b> key.)                       |
| BANK 1<br>01 MatchVibe<br>02 Metallic<br>03 ValleyRoct<br>04 Tap Deep<br>05 HeadStrop | e Revo<br>Robo<br>K Matcl<br>Pysch<br>ng Class                                                                 | 2<br>lving L<br>t Tr<br>nVibe A<br>nClass C                                                               | 3<br>alk Dirt<br>ut-o-mtc<br>forrosive                                                                         |                                                                                        |                                                                                                | BAN<br>01<br>02<br>03<br>04                                                                     | K 1<br>MyPatch :<br>Metallic<br>ValleyRoc<br>Tap Deep<br>HeadStro                                              | I R<br>R<br>k Ir<br>Pa                                               | 2<br>evolving<br>obot<br>ndieDrive<br>yschClass<br>lass A                                                  | Livid<br>Talk Di<br>Aut-o-i<br>Corros<br>Mr Lon                                                         | 3<br>irt<br>mtc<br>ive<br>d                                                                 |    | BANK<br>01<br>02<br>03<br>04<br>05 | 1<br>Metallic<br>ValleyRock<br>Tap Deep<br>HeadStrong | 2<br>Revolving<br>Robot<br>IndieDrive<br>PyschClass<br>Class A | 3<br>Livid<br>Talk Dirt<br>Aut-o-mtc<br>Corrosive<br>Mr Lord |

# **Editing patch list**

### Reorder patches in the list

| BANK | 1                          | 3          | 3         |
|------|----------------------------|------------|-----------|
| 01   | MatchVibe                  | Revolng    | Livid     |
| 02   | Metallic                   | Robot      | Talk Dirt |
| 03   | ValleyRock <sup>Matc</sup> | NdleDrive  | Aut-o-mtc |
| 04   | Tap Deep                   | PyschClass | Corrosive |
| 05   | HeadStrong                 | Class A    | Mr Lord   |

Drag the patch and drop it where vou want it to be.

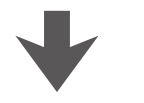

| BANK | 1          | 2          | 3          |
|------|------------|------------|------------|
| 01   | Revolving  | Livid      | Metallic   |
| 02   | Robot      | Talk Dirt  | ValleyRock |
| 03   | IndieDrive | MatchVibe  | Aut-o-mtc  |
| 04   | Тар Deep   | PyschClass | Corrosive  |
| 05   | HeadStrong | Class A    | Mr Lord    |

### Update a patch on a connected device

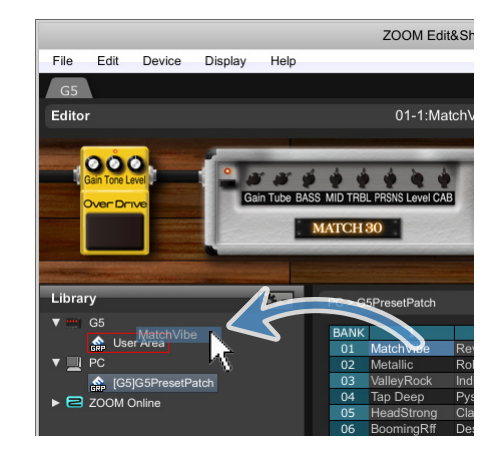

Drag a patch group and drop it in the **User Area**.

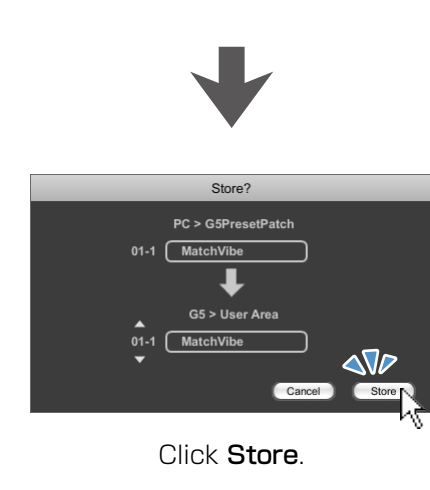

### Exporting / Importing patches

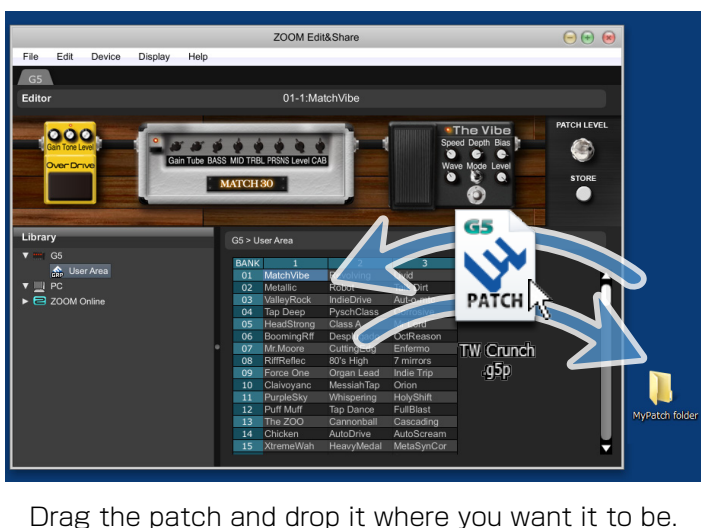

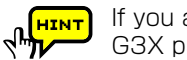

If you are using a G5, you can also import G3 and G3X patches.

If you are using a G3 Ver.2.00 or later or G3X, you can also import G3 Ver.1.12 or earlier patches.

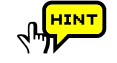

To work with multiple patches, hold **Shift** key or **Ctrl** key (on Mac, **command** key), and then click the patches.

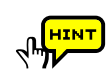

You can use the right-click menu or action button ( to perform edit operations.

### Managing patch groups

### Creating folders

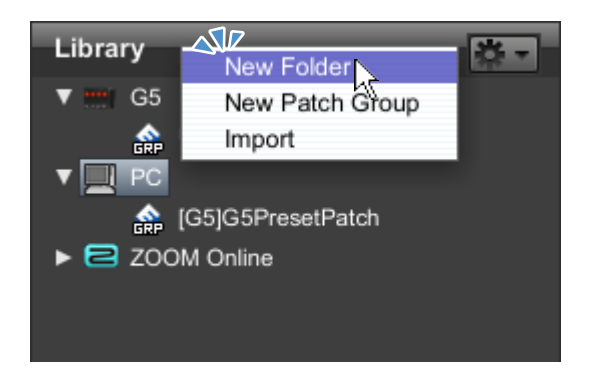

Right-click the icon and select New Folder.

### Creating patch groups

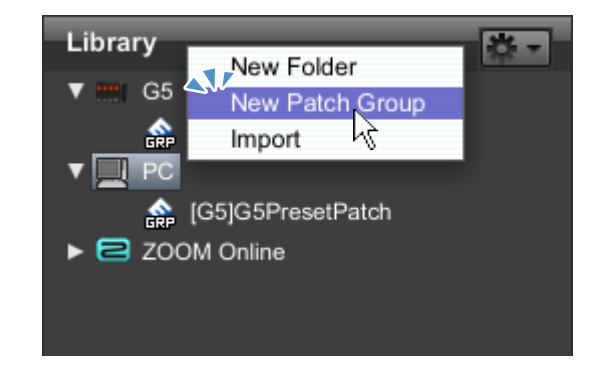

Right-click the icon and select New Patch Group.

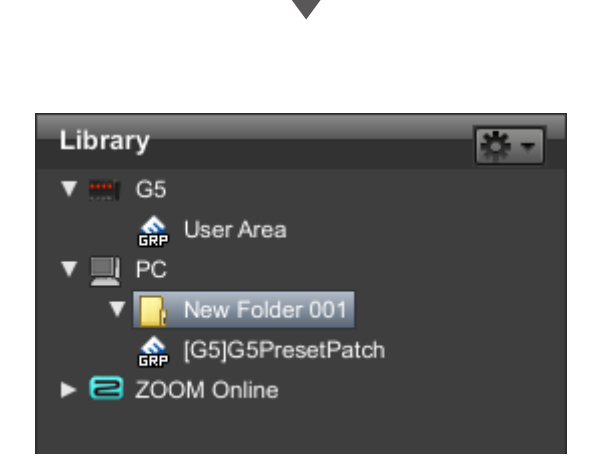

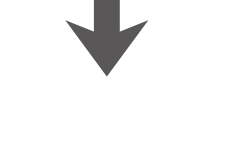

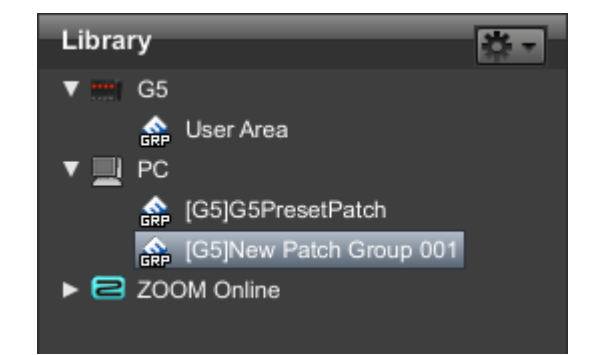

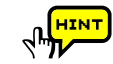

### Managing patch groups

### Copying / Pasting patch groups

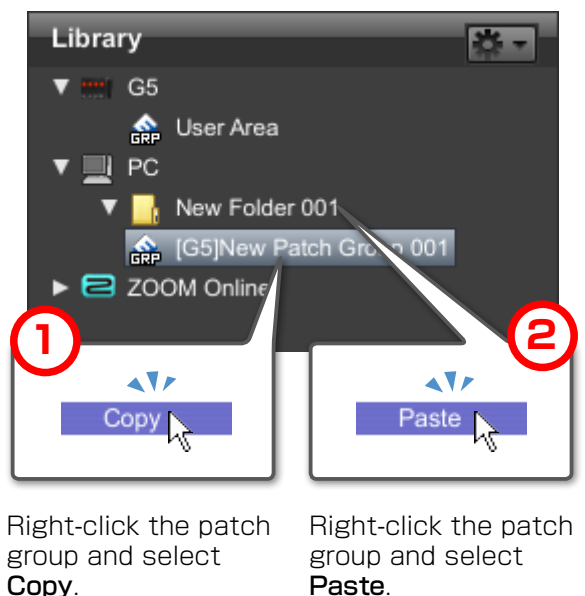

# Paste.

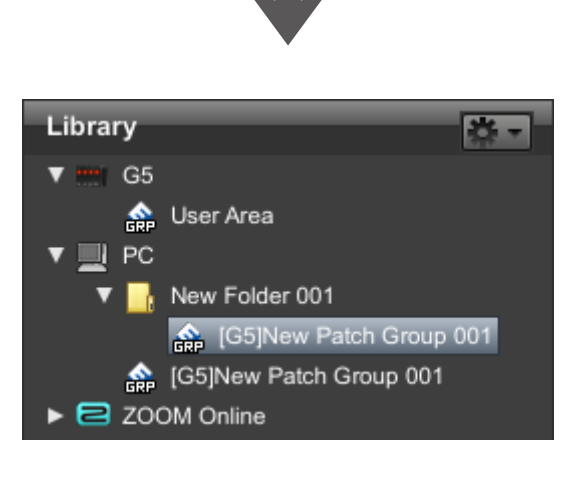

### Renaming patch groups

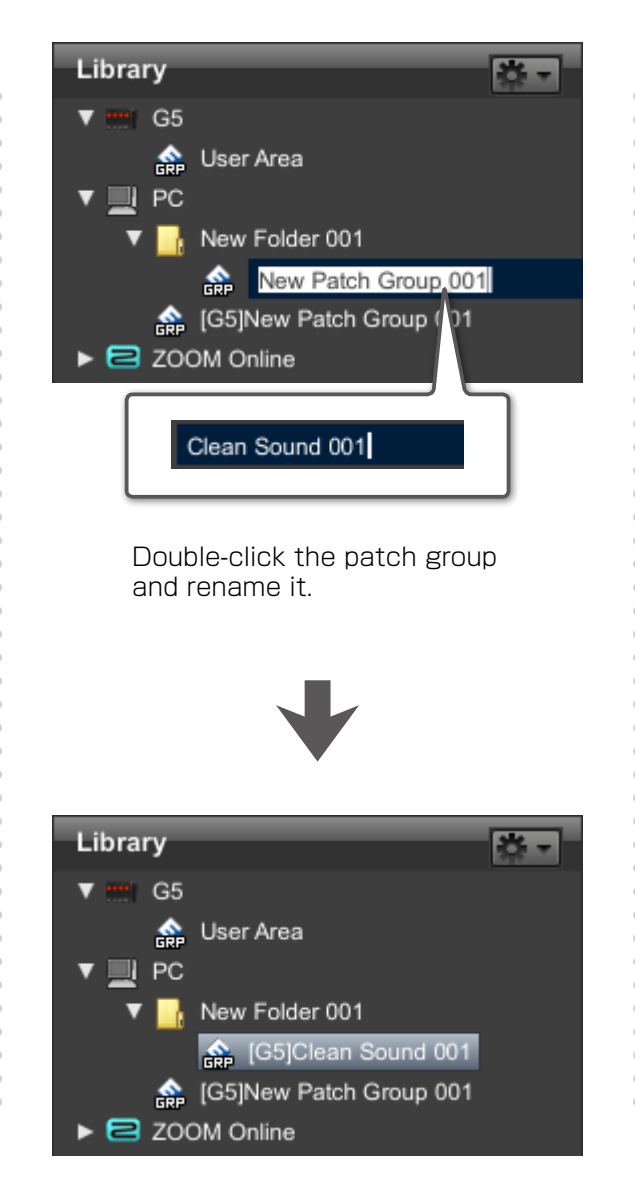

### Deleting patch groups

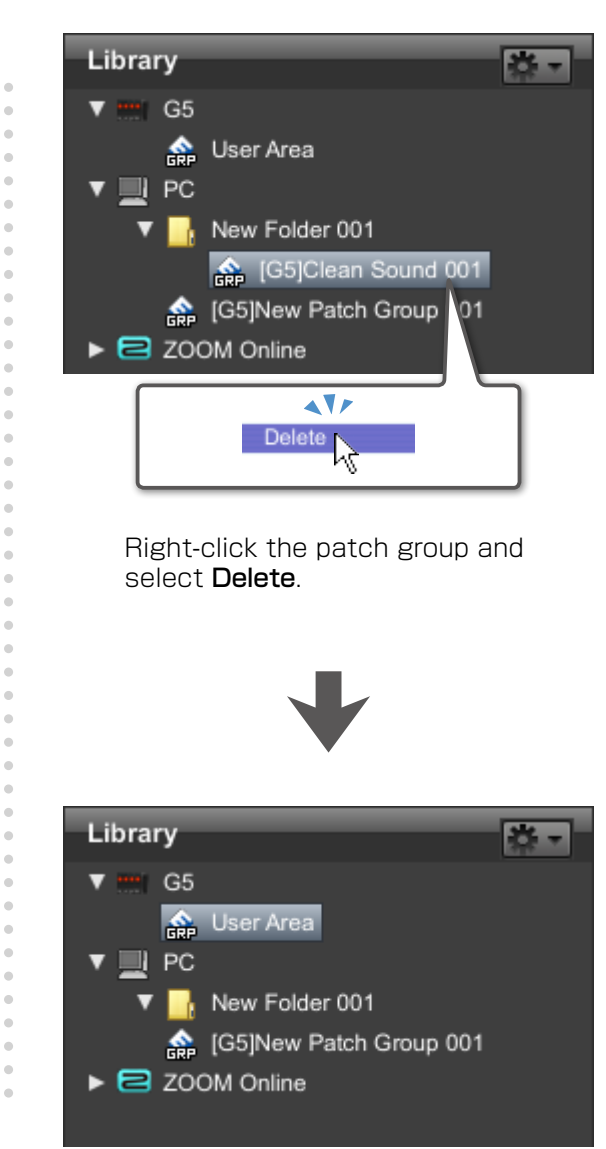

### Managing patch groups

### Reorder patch groups

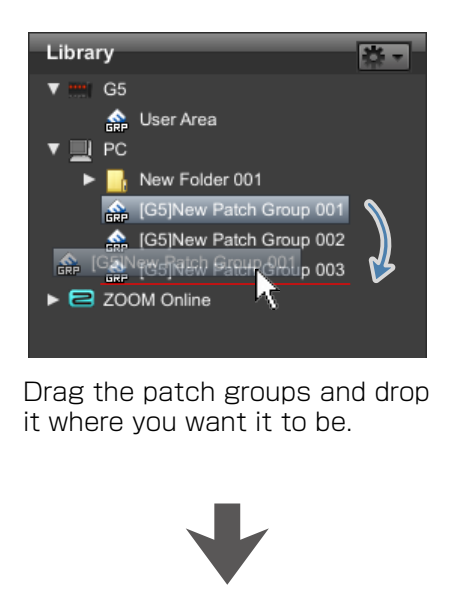

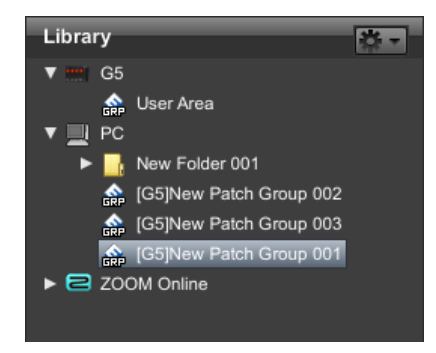

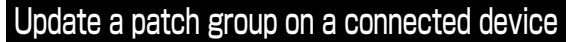

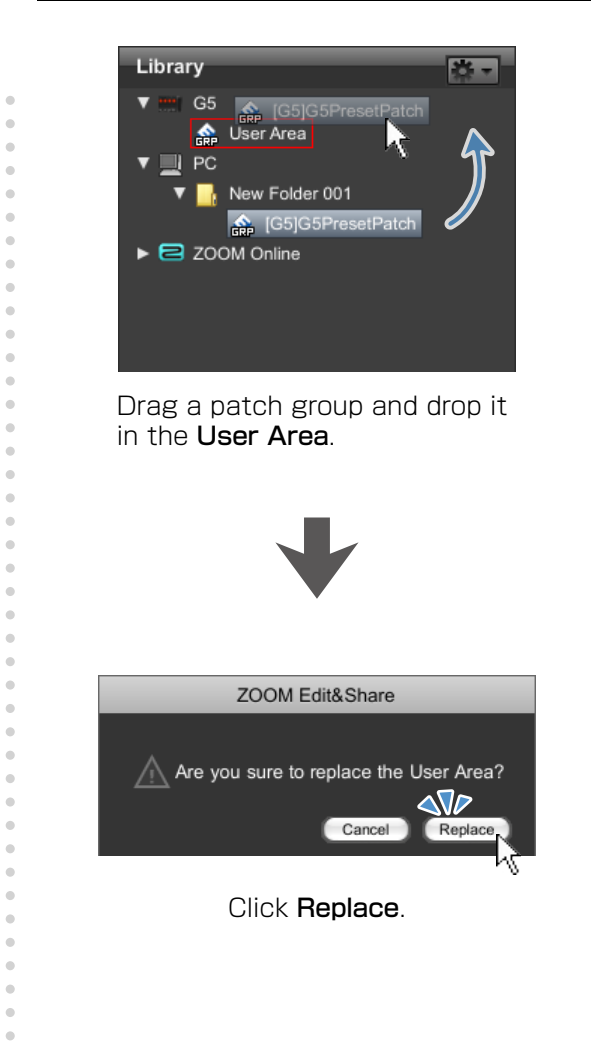

### You can use the right-click menu or action button ( ) to perform edit operations.

### Exporting / Importing patch groups

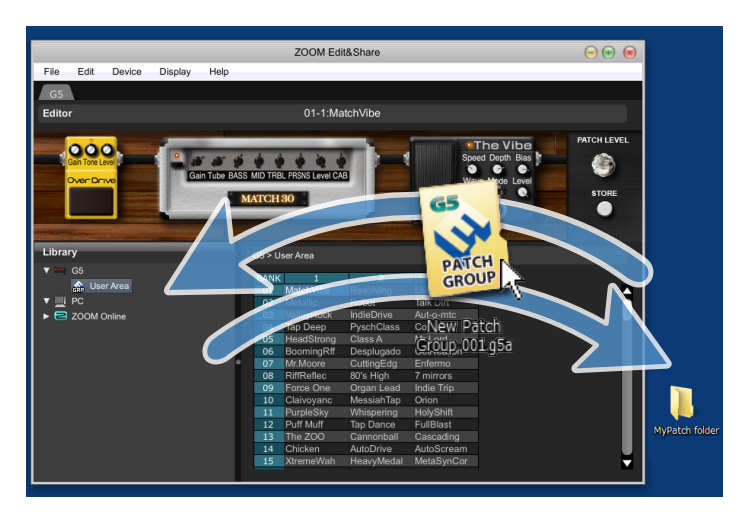

Drag the patch groups and drop it where you want it to be.

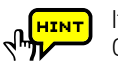

If you are using a G5, you can also import G3 and G3X patch groups.

If you are using a G3 Ver.2.00 or later or G3X, you can also import G3 Ver.1.12 or earlier patch groups.

# Other useful functions

### Using the online patches

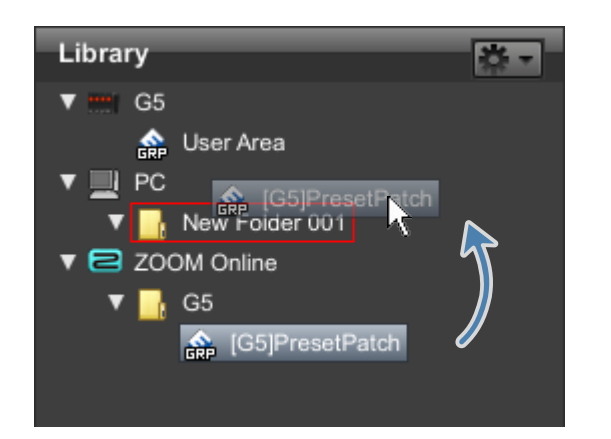

Drag the patch group and drop it where you want to copy it.

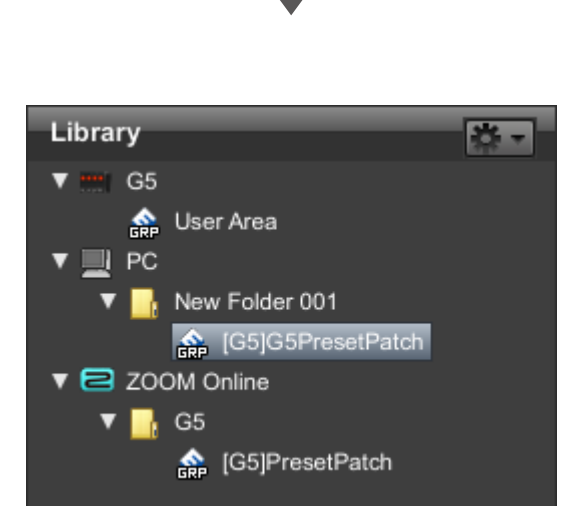

### Filter sorted patches by effect

|      |   |           | Filter by eff | fect  | Off   |           | ÷×   |
|------|---|-----------|---------------|-------|-------|-----------|------|
| No.  | • | Name      | EFFECT 1      | EFF   | ECT 2 | EFFECT 3  | EFFE |
| 01-1 |   | MatchVibe | OverDrive     | MAT   | CH 30 | TheVibe   | An   |
| 01-2 |   | Revolving |               | REV   | 0-1   | ModDelay  | Rc   |
| 01-3 |   | Livid     | COMP          | Stere | eoCho | AnalogDly | Dly  |

Click the box next to "Filter by effect."

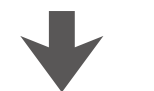

|      |   |           | Filter by effect | xt   | V | Off      | ×  |
|------|---|-----------|------------------|------|---|----------|----|
| No.  | • | Name      | EFFECT 1         | EFF  |   | RackComp | FE |
| 01-1 |   | MatchVibe | OverDrive        | MAT  |   | M Comp   |    |
| 01-2 |   | Revolving |                  | REV  |   | OptComp  | Π  |
| 01-3 |   | Livid     | COMP             | Ster | e | ZNR      | М  |

Select the filtered effect from the pop-up menu.

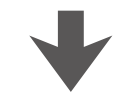

|      |   |            | Filter by effec | :t   | RackComp                                          | )        | ŧ×   |
|------|---|------------|-----------------|------|---------------------------------------------------|----------|------|
| No.  | • | Name       | EFFECT 1        | EFF  | ECT 2                                             | EFFECT 3 | EFFE |
| 08-1 |   | RiffReflec | NoiseGate       | Rac  | Comp                                              | ALIEN    | Ea   |
| 12-3 |   | FullBlast  | ZNR             | Rac  | <comp< td=""><td>PedalCry</td><td>PE</td></comp<> | PedalCry | PE   |
| 14-2 |   | AutoDrive  | AutoWah         | Dist | 1                                                 | RackComp | Нε   |

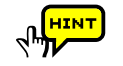

In addition, you can also place the pointer over an effect in the list and click the magnifier that appears to narrow the results to patches that include that effect.

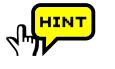

Filter results will show only patches in which that effect is ON. Moreover, changes to a patch will not be reflected in the filter results until the changes are saved.

# Troubleshooting

#### No sound or very low volume.

- $\cdot$  Confirm that the device and PC are connected via the USB cable.
- Properly connect the guitar to the INPUT terminal, and the headphone to the PHONE (or OUTPUT) terminal.
- To adjust the sound volume, turn the **PATCH LEVEL** knob in Edit&Share.
- $\cdot$  Adjust the **Gain** parameter and **Level** parameter of the amplifiers and effectors used in Edit&Share.
- When adjusting the volume with an expression pedal, make sure that a suitable volume setting has been set with the pedal.
- · Adjust the master level of the device.
- $\cdot$  Check the device settings.

#### • There is a lot of noise.

- $\cdot$  Check the shielded cables that you are using for defects.
- · Adjust the **Gain** parameter and **Level** parameter of the amplifiers and effectors used in Edit&Share.
- Check the expression pedal settings. Depending on parameters assigned for the expression pedal, extreme changes to parameters caused by operating the pedal may result in noise.

### • The device is not recognized by the computer even though they are connected by USB.

 $\cdot$  Confirm that the OS you are using is supported.

If the name of the device does not appear, open the **Display** menu, select **Show Devices**, and put a check next to the device name.
When the device list is improper, click **Connect** > **Refresh** from the **Device** menu to update the list.

#### • The effector does not work.

Confirm that the effector is turned on (LED is lit.) Edit&Share screen.
Check whether the device has been bypassed.

#### The device does not reply to Edit&Share while editing.

• Please restart Edit&Share if you computer have turned into sleep mode. Note : Edit&Share does not support sleep mode. Please do not use sleep mode.

#### A setting value of an imported patch has changed

• When a patch created in G3 Ver.1.12 or earlier is imported into G3 Ver.2.00 or later, a maximum limit is applied to the time setting of delay effects. If a patch with a delay time setting that exceeds maximum is imported, that setting will be changed to the maximum value.

### Maximum delay time limit applied to patches imported from G3 Ver.1.12 or earlier into G3 Ver.2.00 or later.

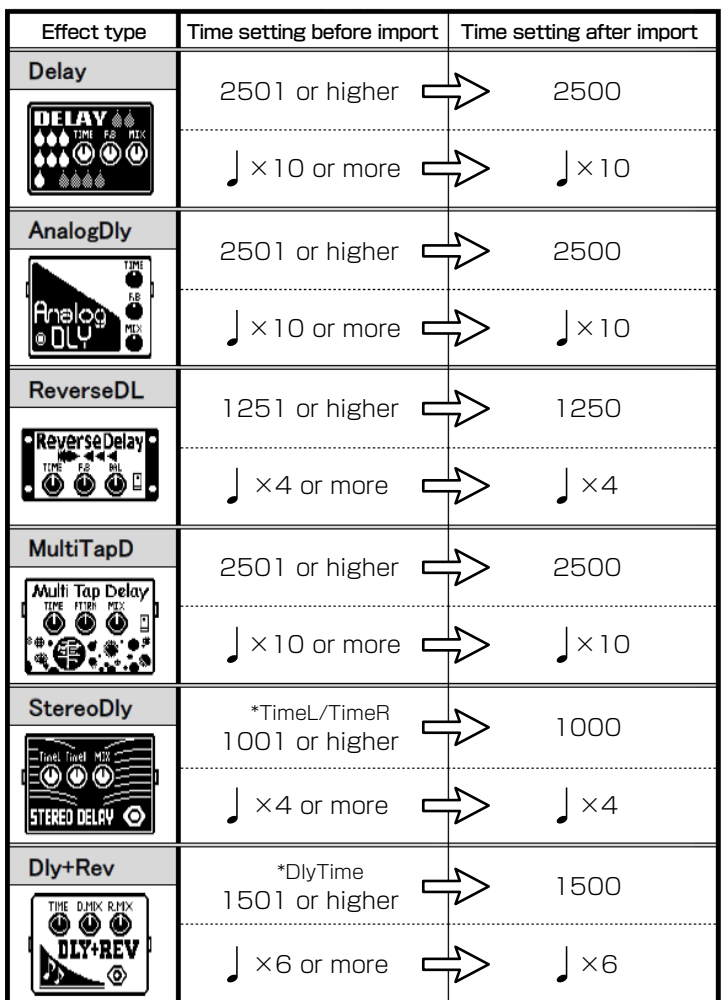

# Software License Agreement

ZOOM Corporation ("ZOOM") grants the Customer ("Customer") a nonexclusive and nontransferable license, subject to the conditions stipulated below, to use the software program ("Software") which is to be provided with the following terms of use. To use this Software, you consent to be bound by the terms of this agreement.

- The copyrights and all the other rights of this Software, attached manuals and documents belong to ZOOM.
- · Distributing, selling, leasing, renting, modifying, or reverse engineering the Software without permission is prohibited.
- Any use or application of this Software that may infringe the copyrights of a third party is prohibited. ZOOM will not assume responsibility if the use of this Software infringes the copyrights of a third party.
- ZOOM accepts no liability for direct or indirect damage, or any claims made by a third party, that may result from the use of this Software. ZOOM will not recover or provide compensation for the loss of data on the Customer's hard disk drive that may result from the use of the Software.
- . The specifications of the Software and the contents of this document are subject to change without notice.
- \* Windows is registered trademarks or trademarks of Microsoft Corporation (USA) in the USA and other countries.
- \* Mac and Mac OS are registered trademarks or trademarks of Apple Inc.( USA ) in the USA and other countries.
- \* Any other trademarks and registered trademarks in this document belong to their respective owners.
- \* All the trademarks and registered trademarks in this document are provided solely for the purpose of identification. There is no intent to infringe the copyrights of their respective owners.